## 建築物公共安全 標準檢查員專業檢查人員及機構查詢操作說明

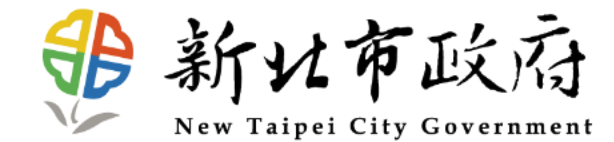

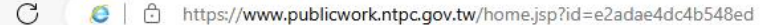

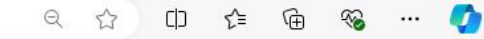

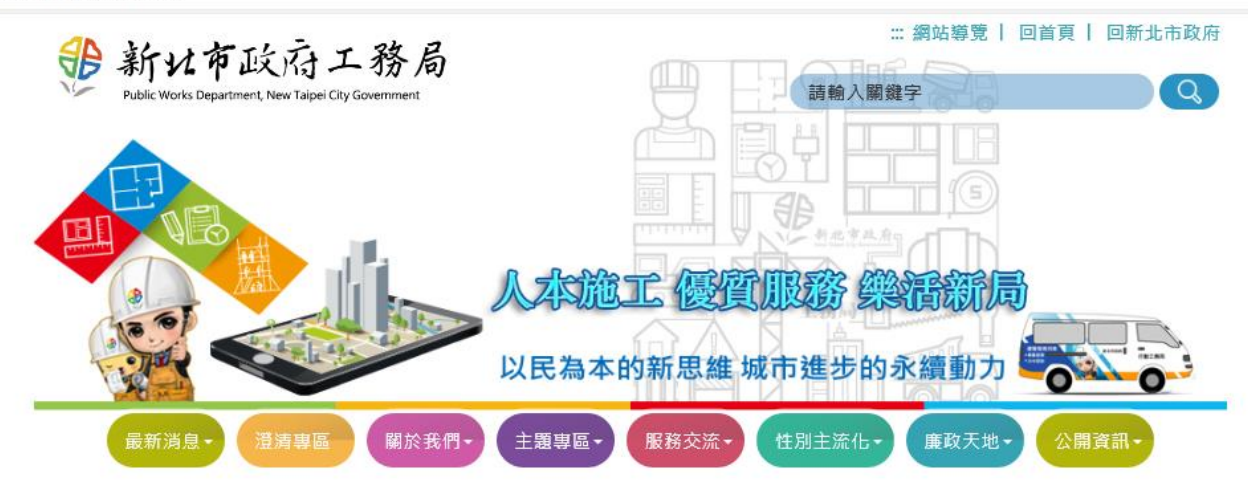

:::目前位置: 首頁 > 關於我們 > 業務介紹 > 使用管理科 > 建築物公共安全檢查簽證及申報場所資訊查詢

🖪 🔽 🔄 🖨 字級設定: 📊 🕈 📩

### 建築物公共安全檢查簽證及申報場所資訊查詢

### 建築物公共安全檢查簽證及申報資訊

點選「檢查機構或人員查詢」

- <u>一、檢查機構或人員查詢:(查詢教學)</u> 二、檢查機構清冊(資料來源:國土管理署)
- 三、新北市社區建築師查詢

#### ▼公安申報宣傳▼

- 一、申報辦法及附表
- 二、113年集合住宅宣導DM(A4版本)(宣導摺頁)
- 三、宣導明信片
- 四、常閉式防火門時常關閉貼紙(112年版)

#### ▼公安申報相關法令▼

- 一、建築法
- 二、建築物公共安全檢查簽證及申報辦法
- 三、新北市供公眾使用建築物公共安全檢查簽證申報案件簽證不實認定及懲處作業要點

#### ▼公安申報相關公告▼

# 專業檢查人員查詢

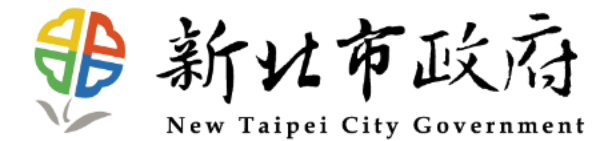

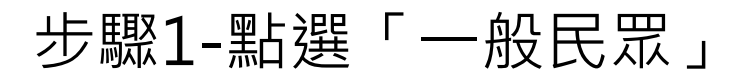

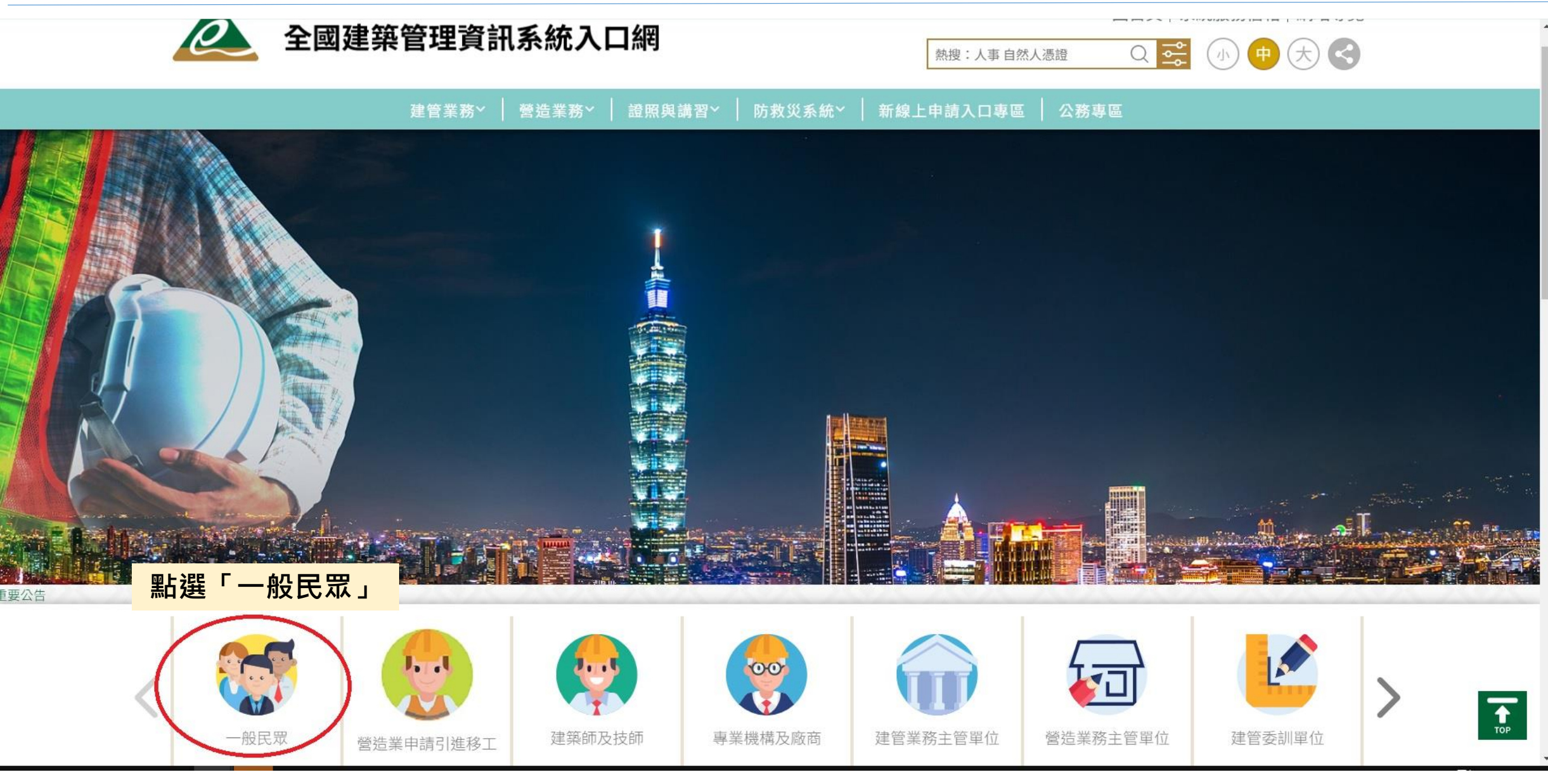

步驟2-點選「人員證照資料查詢」 回首頁|系統服務信箱|網站導覽 全國建築管理資訊系統入口網 Q 🚅 (小) 大 熱搜:人事 自然人憑證 證照與講習~ 營造業務~ 防救災系統~ 新線上申請入口專區 建管業務~ 公務專區 一般民眾 申請書表資訊 建築相關法規 全國建築執照存根查詢 OpenData資料開放平台 營造業資料查詢 工地主任資料查詢 營造業法規 營造業書表資料 公司/機構證照資料查詢 人員證照資料查詢 (新)昇降設備/機械停車設 建築履歷 解釋函彙編 建築師開業登記資料查詢 公安案件申報查詢 備資料查詢 違章建築立即處理資訊系 統

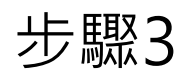

| 全國建築管理資訊系統入口網                                                                                                |                                                                                                    |                    | <ul> <li>回首頁   系統服務信箱   網站導覽</li> <li>熱搜:人事自然人憑證</li> <li>Q ご</li> <li>小 中 大 </li> </ul> |           |        |
|----------------------------------------------------------------------------------------------------|----------------------------------------------------------------------------------------------------|--------------------|------------------------------------------------------------------------------------------|-----------|--------|
| 建管業務>   營造業務>   證照與講習>   防救災系統>   新線上申請入口專區   公務專區                                                           |                                                                                                    |                    |                                                                                          |           |        |
| 首頁 > 建築使用管理                                                                                                  |                                                                                                    |                    |                                                                                          |           |        |
| ≕建築行為人一人員                                                                                                    |                                                                                                    | 建築行為人一             | 人員資料查詢                                                                                   |           |        |
| - 資料查詢                                                                                                    | 1 * 類別 建築物公                                                                                                    | 共安全標準檢查員及專業人       | ↓員 > 登記證/認可                                                                              | 證字號 (英文等  | 字母為大寫) |
| 統計一覽表                                                                                                    | 人員姓名<br>(可依關鍵字查詢,例:王小明=>小明)     2     所在地區<br>新北市 >       3     姓名、身分證號必須擇一輸入                                   |                    |                                                                                          |           |        |
| 1.類別選擇「建築物公共安全標準                                                                                             | 身分證字號 F                                                                                                    |                    |                                                                                          |           |        |
| 檢查員及專業人員」                                                                                                    | 4 <sup>驗證碼</sup> 47ZTC 换一張?                                                                                     |                    |                                                                                          |           |        |
| <ol> <li>2.選擇「所在地區」</li> <li>3.「人員姓名」或「身分證字號」</li> <li>則依輸入查詢條件,如「人員姓名」</li> <li>輸入「陣」,或「自分證字號,輸郵</li> </ol> | 【請輸入任一查詢條件】<br>Q 執行查詢 清除條件 頁筆數 10筆 ▼ [第一頁] 1 2 3 4 5 6 7 8 9 10 [下一頁] [最末頁] 跳至第 1 頁 目前 第 1 頁 / 共 21 頁 / 共 203 筆 |                    |                                                                                          |           |        |
| 入「F」<br>4.輸入驗證碼後執行查詢                                                                                         | 2 類別                                                                                                    | 登記證/認可證<br>字號 人員名稱 | 資格                                                                                       | 有效期限      | 受聘公司名稱 |
| 逾其                                                                                                    | 月 建築物公共安全標準 檢查員及專業人員                                                                                            | 101A0400141 歐振遠    | 建築物防火避難類檢查及簽<br>證、設備安全類檢查及簽證                                                             | 104/04/22 |        |
|                                                                                                    | 建筑物公共中全标准                                                                                                    |                    | 建筑物到供中心相恰本品签                                                                             |           |        |

# 標準檢查機構查詢

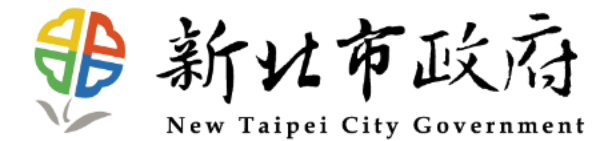

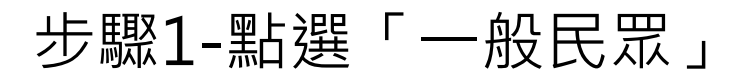

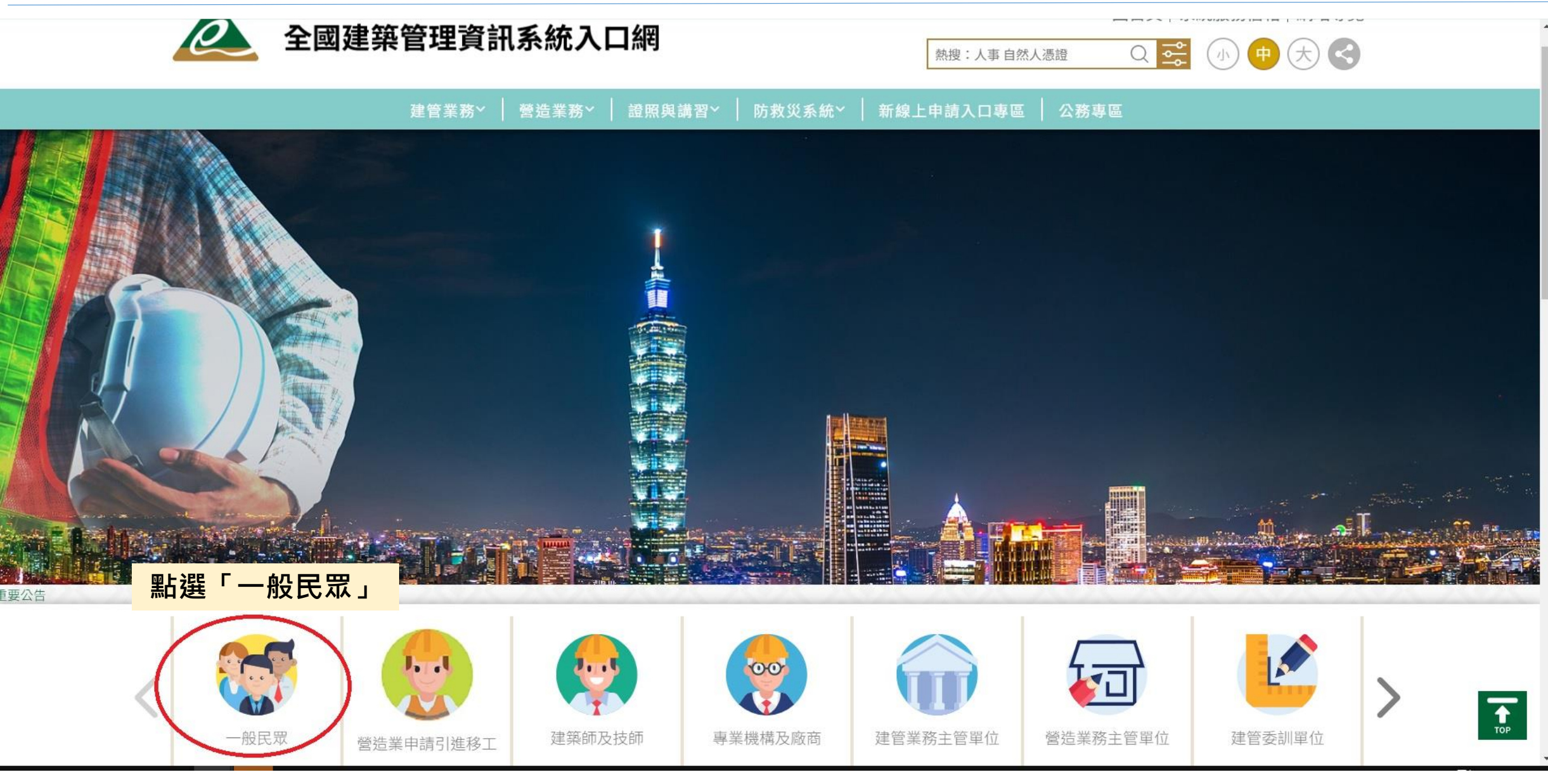

步驟2-點選「公司/機構證照資料查詢」

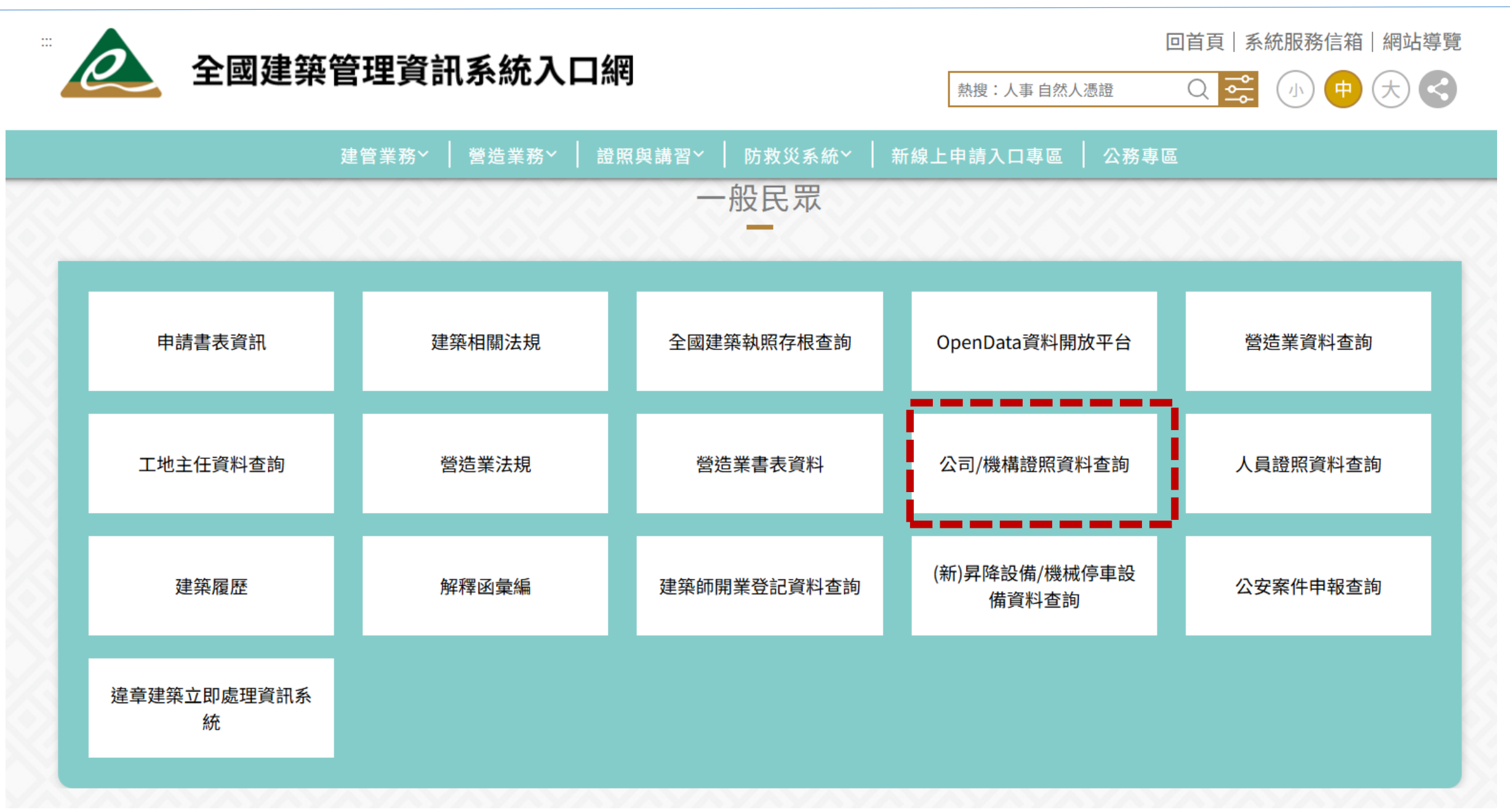

![](_page_9_Picture_0.jpeg)

![](_page_9_Figure_1.jpeg)